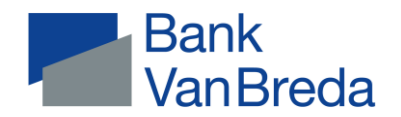

## Documenten in VanBredaOnline via app

| Betalingsverkeer + kosten           |                                                                                                    |
|-------------------------------------|----------------------------------------------------------------------------------------------------|
| Uitgavenstaten kredietkaart         | Via Communicatie > Documenten > Titularis > Uitgavenstaten kredietkaart en facturen                                                                                                    |
| Facturen                            | Via Communicatie > Documenten > Titularis > Uitgavenstaten kredietkaart en facturen                                                                                                    |
| Saldobevestiging                    | Aanvraag via Helpdesk Customer Care of uw kantoor                                                                                                    |
| Coda en xml-uittreksels             | Niet beschikbaar via app $ ightarrow$ wel op de website van VanBredaOnline                                                                                                    |
| Beleggingen                         |                                                                                                    |
| Overzicht effectenrekening          | Via Communicatie > Documenten > Titularis > Beleggingen > Overzicht effectenrekening<br>(31/03 – 30/06 – 30/09 – 31/12) Afwijkende datum aanvragen via Helpdesk Customer Care                                                           |
| Attest DBI (bevek)                  | Via Communicatie > Documenten > Titularis > Beleggingen > Attest DBI (bevek) CF                                                                                                    |
| Borderel effecten                   | Via Beleggingen > Titularis > Effecten selecteren> Tab Verrichtingen > Aankoop / aftrek / creatie<br>aanklikken > Pdf downloaden (rechtsboven)                                                                                          |
| Termijndossier + Termijnplan        | Via Beleggingen > Titularis > Termijndossier > 'Blauwe bol' > Uittreksels                                                                                                    |
| Overzicht VAPZ / RIZIV / IPT        | Vivium: via MyVivium                                                                                                    |
|                                     | AG Insurance en Baloise: enkel per post                                                                                                    |
| Overzicht Tak 21/26                 | Athora: via Communicatie > Documenten > Beleggingen > Athora jaaroverzicht                                                                                                    |
|                                     | AG Insurance en Baloise: enkel per post                                                                                                    |
| Fiscale attesten                    | In principe niet nodig > ingevuld op aangifte                                                                                                    |
| (pensioensparen, IPT, groepsverzeke | ering) Hermes – Via Communicatie > Documenten > Fiscale attesten > Fiscaal attest Hermes<br>Vivium – Via Communicatie > Documenten > Beleggingen > Vivium Winstdeelname of Via MyVivium<br>AG Insurance en Baloise – Per post verstuurd |
| Kredieten                           |                                                                                                    |
| Betaalattesten                      | Via Communicatie > Documenten > Titularis > Fiscale attesten > (Fiscaal) attest (hypothecaire) lening                                                                                                    |
| Aflossingstabellen                  | Download niet beschikbaar via app $ ightarrow$ wel op de website van VanBredaOnline                                                                                                    |
| Kredietovereenkomst                 | Origineel document per post verstuurd. Niet raadpleegbaar in VanBredaOnline.                                                                                                    |
| Uitbetalingen                       | Via Kredieten > Titularis > Krediet selecteren > Klikken op uitbetaling > rechtsboven 'downloaden'                                                                                                    |